# HowTo

### Configuration VSA with SAP NetWeaver 2004(s) Java

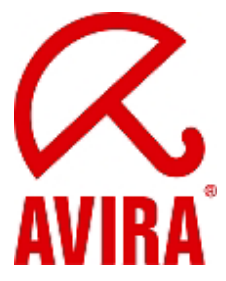

Avira Support August 2009

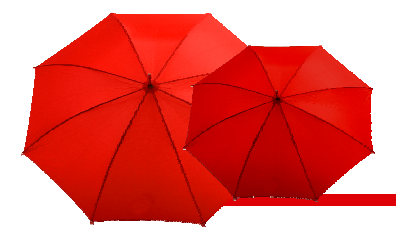

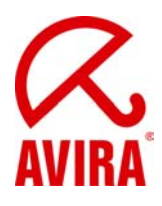

### Content

| SAP Requirements                                                           | 3  |
|----------------------------------------------------------------------------|----|
| SAP Platforms                                                              | 3  |
| OS System Requirements                                                     | 3  |
| Java specific Configuration with SAP NetWeaver 2004(s) and KMC             | 3  |
| Configuration via the Visual Administrator                                 | 3  |
| Define the Scanner Group                                                   | 4  |
| Define a Virus Scan Provider                                               | 7  |
| Define a Virus Scan Profile                                                | 10 |
| Check the Configuration                                                    | 12 |
| Integration with the Enterprise Portal and the Knowledge Management Center | 15 |
| Environment Variables VSA_LIB and VSA_DEBUG                                | 25 |

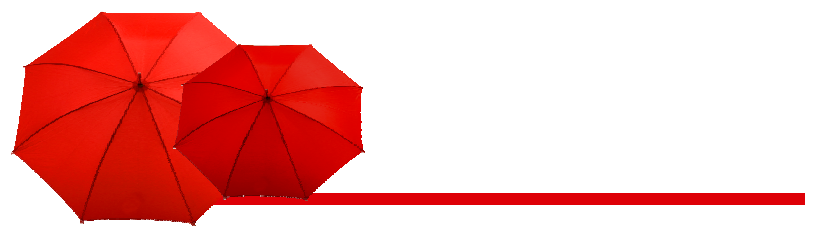

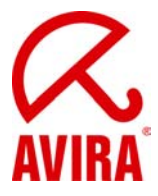

### **SAP Requirements**

### SAP Platforms

SAP NetWeaver 6.40 with Support Package 7 or higher; for ABAP Engine with SAP\_BASIS 640 Support Package 11 or higher; for J2EE Engine with Support Package 13 or SAP NetWeaver 2004s (7.0)

### **OS System Requirements**

#### Operating Systems Linux/Unix (32 bit/64 bit):

Red Hat Enterprise Linux 5 Server; Red Hat Enterprise Linux 4 Server; Novell SUSE Linux Enterprise Server 10 - 10.2; Novell SUSE Linux Enterprise Server 9; Debian GNU/Linux 4 (stable); Ubuntu Server Edition 8; Sun Solaris SPARC 9; Sun Solaris SPARC 10

#### **Operating Systems Windows (only 32 bit):**

Windows 2000 Server, SP4 empfohlen Windows 2000 Advanced Server, SP4 empfohlen Windows 2003 Server Windows Server 2008 (nicht für Core-Setup)

### Java specific Configuration with SAP NetWeaver 2004(s) and KMC

### Configuration via the Visual Administrator

Please, proceed the following steps:

- Define the scanner group
- Define the Virus Scan Provider
- Define the Virus Scan Profile

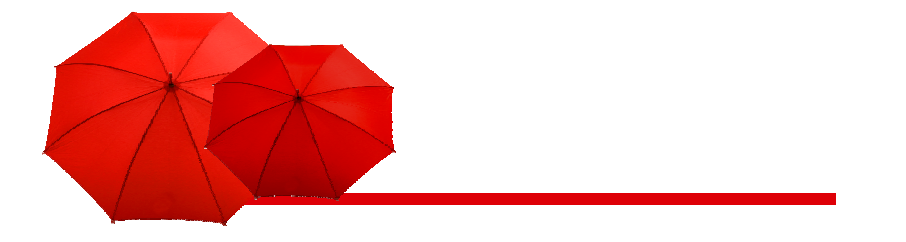

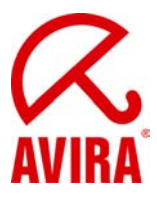

### Define the Scanner Group

A scanner group combines multiple virus scanners of the same type. You need the Groups in order to specify virus scan profiles later. SAP does not supply any scanner groups.

In the Visual Administrator, choose the cluster Virus Scan Provider.

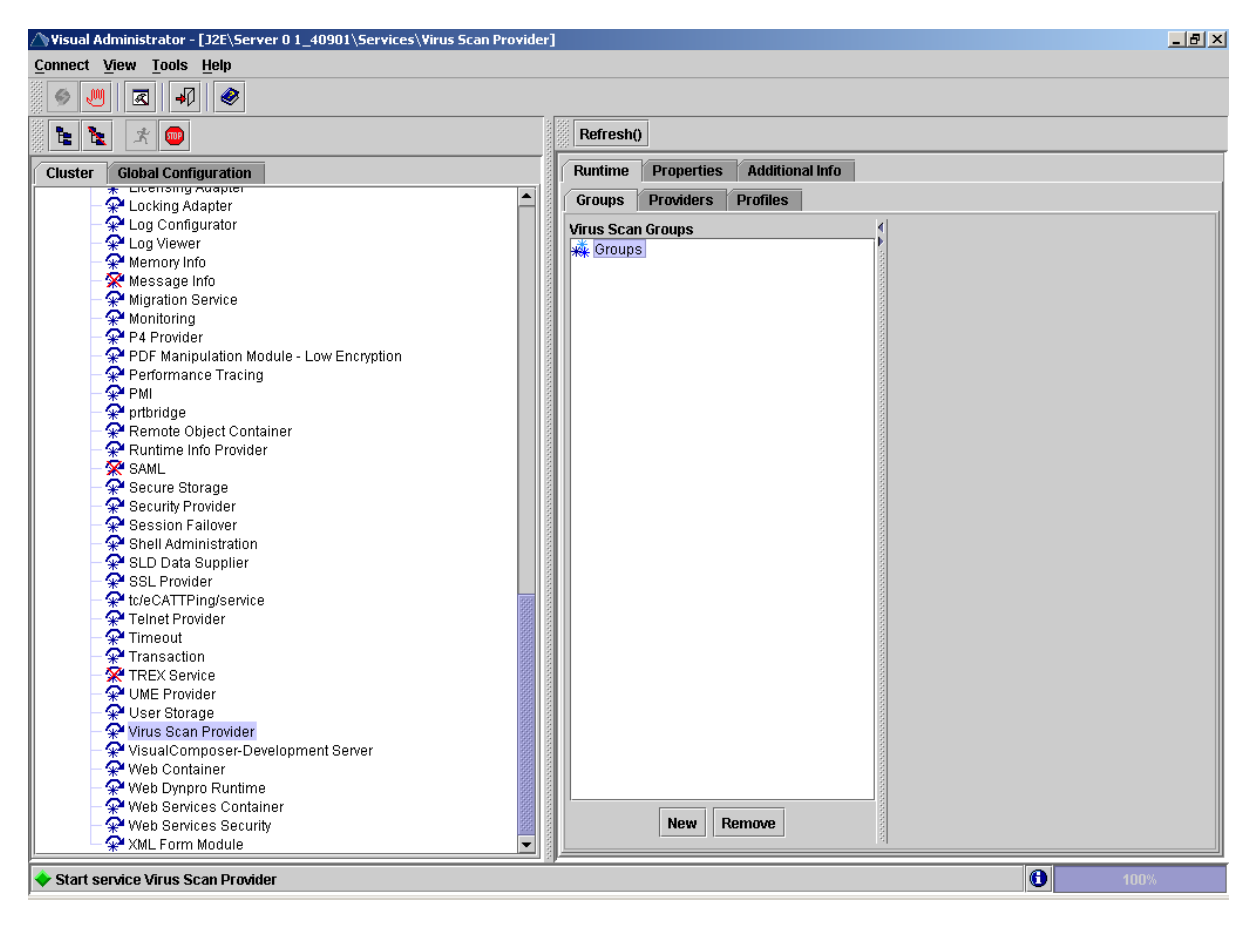

If the service is not started, click the *Start* button (or right-click on Virus Scan Providers and select *Start*)

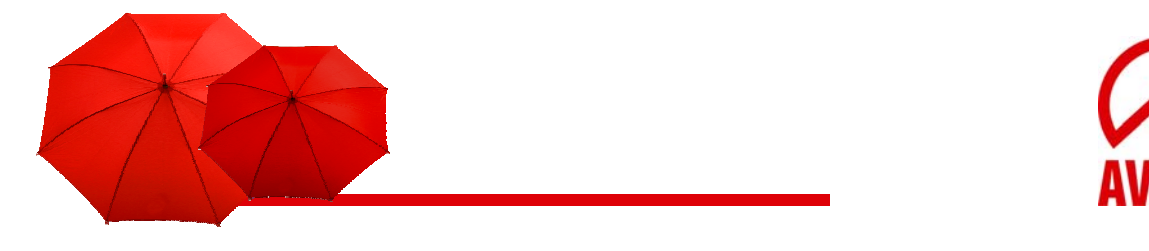

Create a scanner group by pressing the New button on the tab Groups.

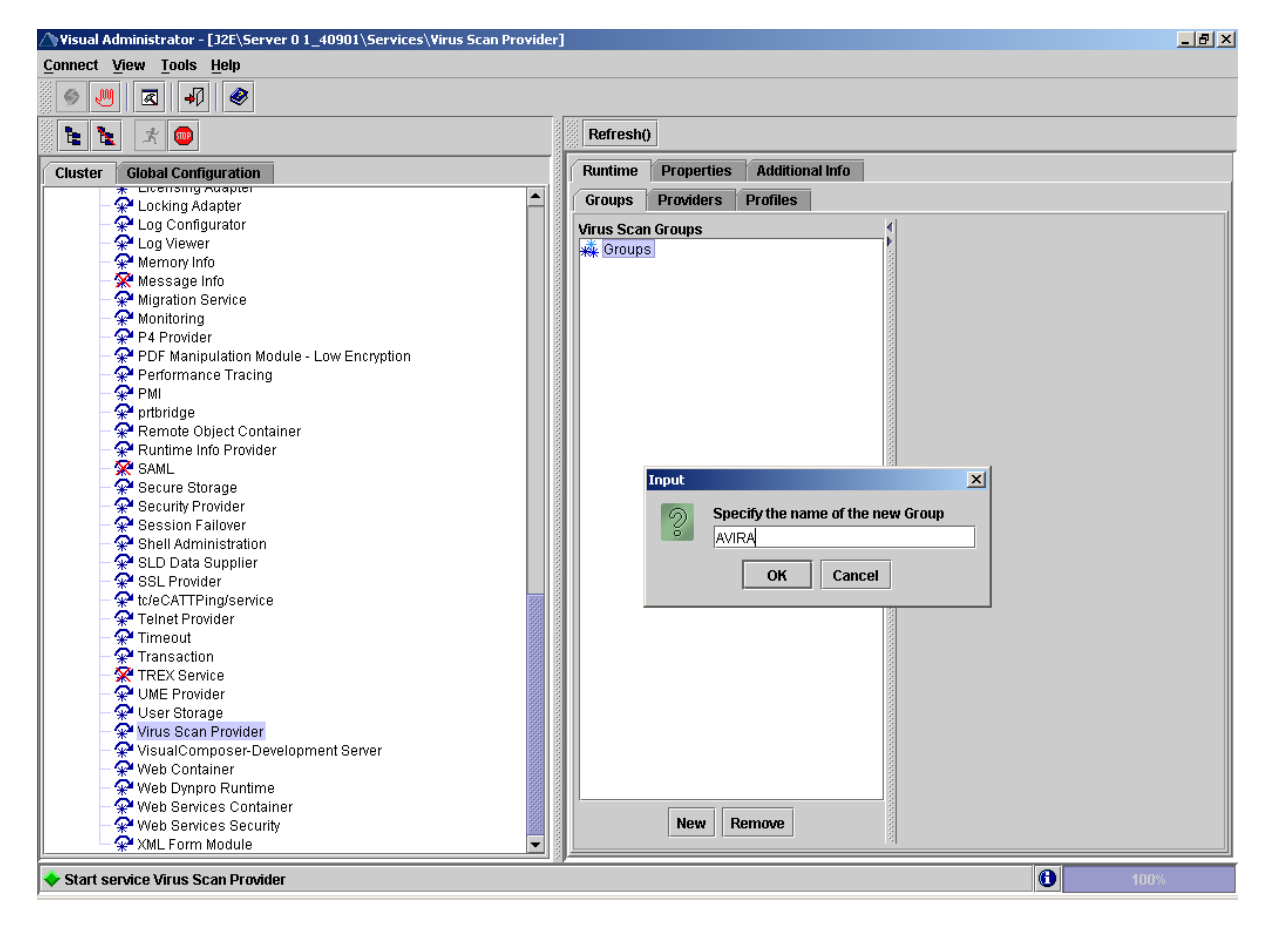

Specify the name of the new group (AVIRA) in the dialog box and confirm your entry with OK.

The group names are case sensitive. You have to use the same names later in the KMC.

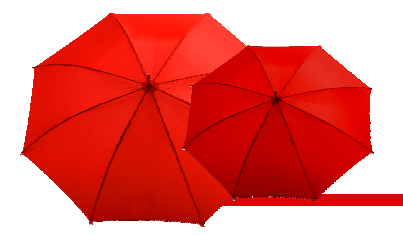

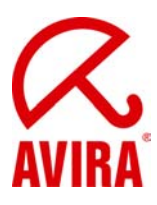

Select the node for the newly created group.

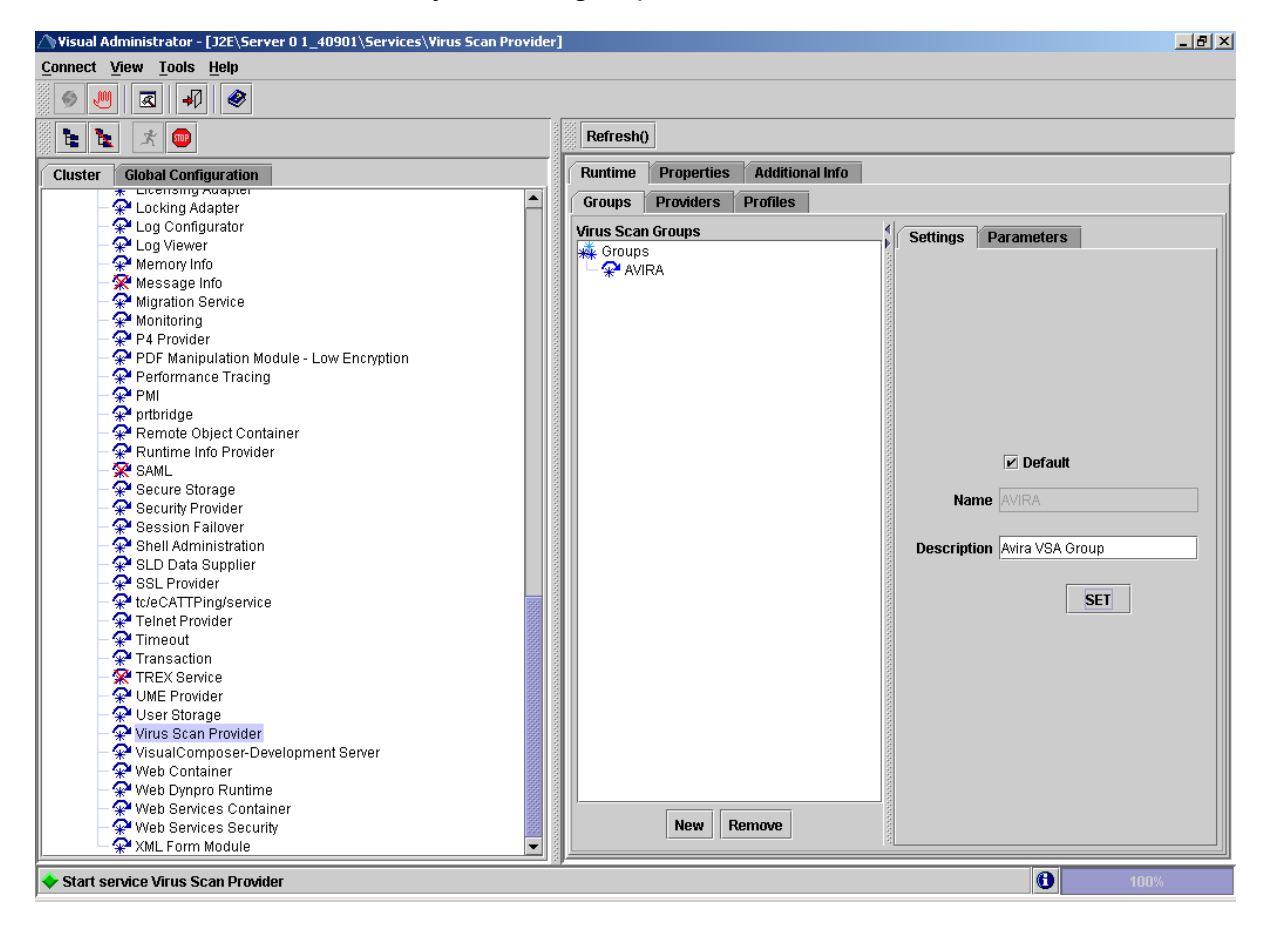

- Activate the Default option on the Settings tab to set the group as default.
- Enter a description of the group in the Description field.
- To save you entries, press Set.

You do not have to make any configuration on the Parameters tab at this point.

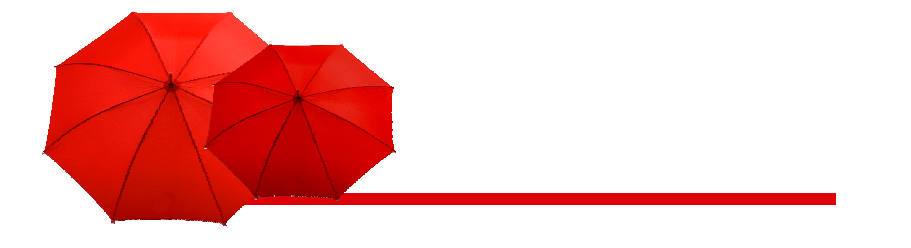

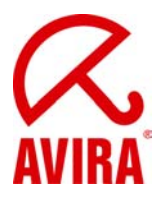

### Define a Virus Scan Provider

- Choose the cluster Virus Scan Provider in the Visual Administrator.

On the *Provider* tab page, select the Virus Scan Adapter node and press the *New* button, to create a new virus scan adapter.

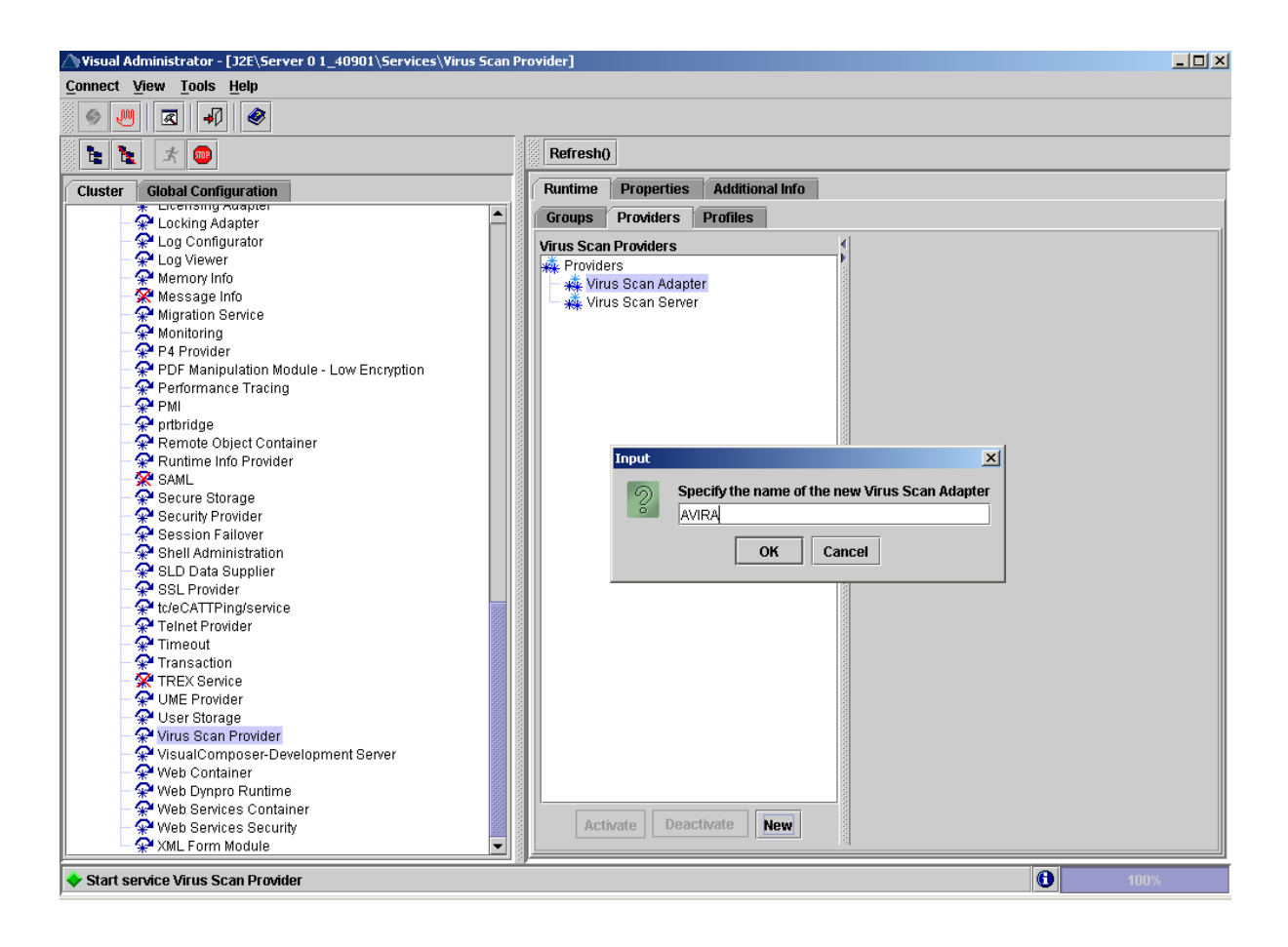

Specify the name of the new provider (AVIRA) in the dialog box and confirm your entry with OK. The entered name is automatically saved with the prefex "VSA\_".

The names are case sensitive. You have to use the same names later in the KMC.

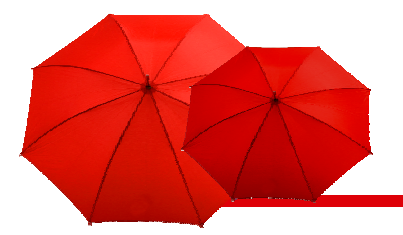

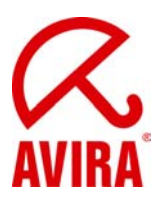

Select the node for the newly created provider.

| △ Visual Administrator - [J2E\Server 0 1_40901\Servi | s\Virus Scan Provider]                                                                                                    | > |
|------------------------------------------------------|----------------------------------------------------------------------------------------------------|---|
| Connect View Tools Help                              |                                                                                                    |   |
|                                                      |                                                                                                    |   |
|                                                      |                                                                                                    |   |
| te te 🗶 💌                                            | Refresh()                                                                                                    |   |
| Cluster Global Configuration                         | Runtime Properties Additional Info                                                                                                    |   |
| ★ Licensing Auspier                                  | Groups Providers Profiles                                                                                                    |   |
| Log Configurator                                     |                                                                                                    |   |
| - Q Log Viewer                                       | Virus Scan Providers Settings Trace Parameters                                                                                                    |   |
| Memory Info                                          | Revealed the second second sec |   |
| Meccare Info                                         | Virus Scan Adapter                                                                                                    |   |
| - Migration Service                                  |                                                                                                    |   |
| - A Monitoring                                       | Virus Scan Server                                                                                                    |   |
| P4 Provider                                          |                                                                                                    |   |
| - PDF Manipulation Module - Low Encounting           |                                                                                                    |   |
| - Performance Tracing                                |                                                                                                    |   |
| - PMI                                                |                                                                                                    |   |
| - 🙅 ortbridge                                        | Name VSA_AVIRA                                                                                                    |   |
| - Remote Object Container                            |                                                                                                    |   |
| - 📯 Runtime Info Provider                            | Description Avira AntiVir VSA                                                                                                    |   |
| - 🔆 SAML                                             |                                                                                                    |   |
| - 🗭 Secure Storage                                   |                                                                                                    |   |
| - 📯 Security Provider                                | Group AVIRA VIRA                                                                                                    |   |
| - 📯 Session Failover                                 |                                                                                                    |   |
| - 📯 Shell Administration                             | Init. Interval (hours)                                                                                                    |   |
| - 📯 SLD Data Supplier                                |                                                                                                    |   |
| - 📯 SSL Provider                                     |                                                                                                    |   |
| - 📯 tc/eCATTPing/service                             | Max. Instances 10                                                                                                    |   |
| – 📯 Telnet Provider                                  |                                                                                                    | _ |
| 🗕 👾 Timeout                                          | Adapter Path C:\VSA\antivirvsa.dll                                                                                                    |   |
| 🗕 📯 Transaction                                      |                                                                                                    | - |
| - 🔆 TREX Service                                     |                                                                                                    |   |
| 🛛 🚽 👾 UME Provider                                   | SET                                                                                                    |   |
| 🗕 👾 User Storage                                     |                                                                                                    |   |
| — 💥 Virus Scan Provider                              |                                                                                                    |   |
| 🗌 🦳 💥 VisualComposer-Development Server              |                                                                                                    |   |
| Web Container                                        |                                                                                                    |   |
| Web Dynpro Runtime                                   |                                                                                                    |   |
| Vveb Services Container                              | Activate Deactivate New                                                                                                    |   |
| * Web Services Security                              | Activate Deactivate New                                                                                                    |   |
|                                                      |                                                                                                    |   |
| Start service Virus Scan Provider                    | 100%                                                                                                    |   |
|                                                      |                                                                                                    |   |

On the Settings tab, activate the Default option, to set the provider as default.

Default: This adapter is selected if no other VSA is specified.

**Name:** Name of the virus scan adapter. The name entered is automatically saved with the prefix "VSA\_".

**Description:** Description of the current adapter.

**Group:** The drop down list shows the available groups to which you can assign the current adapter.

**Init. Interval:** The time interval (in hours) for the NetWeaver to end VSA and restart it.

Values:

0 restart only when the Virus Scan Service ends/starts, or when the Virus Scan Provider is deactivated/activated.

1 for test environments. Advantage: the configuration is read hourly, without having to end the servlet engine.

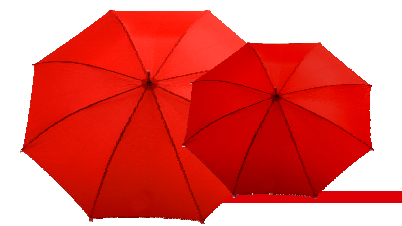

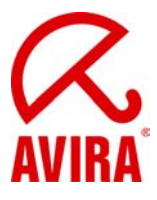

**Max Instances**: The maximum scan instances allowed to the VSA by NetWeaver. Default: 10.

In order to save you entries in the Settings tab, select Set.

You do not have to make any configuration on the *Parameters* and *Trace* tab at this point.

In order to activate the Virus Scan Provider, mark it and choose *Activate*. It will be marked as active.

| Visual Administrator - [J2E\Server 0 1_40901\Server | vices\Virus Scan Provider]         |                                    |
|-----------------------------------------------------|------------------------------------|------------------------------------|
| Connect View Tools Help                             |                                    |                                    |
|                                                     |                                    |                                    |
|                                                     | Refresh()                          |                                    |
| Cluster Global Configuration                        | Runtime Properties Additional Info |                                    |
| - P Log Configurator                                | Groups Providers Profiles          |                                    |
| - 📯 Log Viewer                                      | Virus Scan Providers               | Continue Terre Descurtare          |
| - 📯 Memory Info                                     | Providers                          | Settings Irace Parameters          |
| — 📯 Message Info                                    | A Virus Scan Adapter               |                                    |
| — 📯 Migration Service                               | VSA AVIRA                          |                                    |
| — 📯 Monitoring                                      | Virus Scan Server                  |                                    |
| - 📯 P4 Provider                                     | Ack the could control              |                                    |
| - 📯 PDF Manipulation Module - Low                   |                                    |                                    |
| 🗕 📯 Performance Tracing                             |                                    | Default                            |
| - 📯 PMI                                             |                                    | Durdank                            |
| — 📯 prtbridge                                       |                                    | Name VSA AVIRA                     |
| – 😪 Remote Object Container                         |                                    |                                    |
| - 😪 Runtime Info Provider                           |                                    |                                    |
| - 📯 SAML                                            |                                    | Description                        |
| — 📯 Secure Storage                                  |                                    |                                    |
| 🗕 📯 Security Provider                               |                                    | Group AMRA VSA 🔻                   |
| 🚽 😪 Session Failover                                |                                    |                                    |
| - 👾 Shell Administration                            |                                    |                                    |
| - 😪 SLD Data Supplier                               |                                    | Init. Interval (hours) 0           |
| SSL Provider                                        |                                    |                                    |
| - * tc/eCATTPing/service                            |                                    | Max. Instances 10                  |
| Teinet Provider                                     |                                    |                                    |
| - * Timeout                                         |                                    |                                    |
| TODY Carries                                        |                                    | Adapter Path C:\VSA\antivirvsa.dll |
| REX Service                                         |                                    |                                    |
|                                                     |                                    | ett                                |
| Virus Scon Provider                                 |                                    | 301                                |
| Wilds Scall Flowder                                 |                                    |                                    |
| Woh Container                                       |                                    |                                    |
| Web Container                                       |                                    |                                    |
| Web Services Container                              |                                    |                                    |
| Web Services Security                               |                                    |                                    |
| XML Form Module                                     | Activate Deactivate New Remove     |                                    |
|                                                     |                                    |                                    |
| Start service Virus Scan Provider                   |                                    | 100%                               |

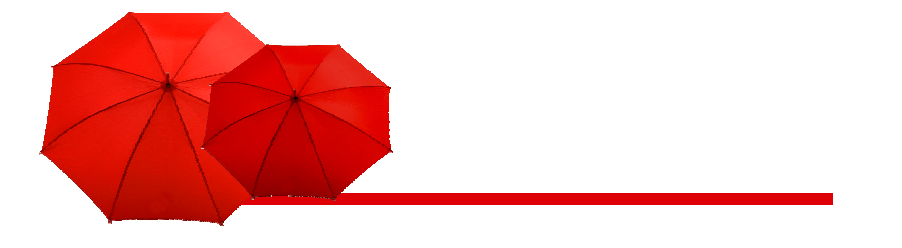

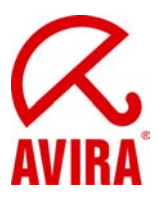

### Define a Virus Scan Profile

- In the Visual Administrator choose the cluster Virus Scan Provider.
- On the *Profiles* tab create a new virus scan profile by choosing the *New* button.
- Type the name for the new profile (AVIRA) and confirm that with OK. The entered
- name is automatically saved with the prefix "Z\_".
- Mark the node of the new profile.

| Yisual Administrator - [J2E\Server 0 1_4 Connect View Taols Help                                                                                                    | 0901\Services\Virus Scan Provider] |                     |
|----------------------------------------------------------------------------------------------------|------------------------------------|---------------------|
|                                                                                                    |                                    |                     |
|                                                                                                    | Refresh()                          |                     |
| Cluster Global Configuration                                                                                                    | Runtime Properties Additional Info |                     |
| - Set Log Configurator                                                                                                    | Groups Providers Profiles          |                     |
| - 📯 Log Viewer                                                                                                    | Virus Scan Profiles                | Softings Darameters |
| Message Info     Message Info     Message Info     Monitoring     P4 Provider     POF Manipulation Modu     Performance Tracing     PMI     Pofformance Tracing     PMI     PMI     PMI     PMI     PMI     Sake Info     Powider     Sake Info     Secure Storage     Secure Storage     Secure Storage     Secure Storage     Stal Data Supplier     Stal Data Supplier     Stal Data Supplier     Stal Data Supplier     Tennet Provider     Tennet Provider     Transaction     Transaction     TReX Service     UWE Provider     Visual Composer-Devel     Web Container | Image: Webdynpro_FileUpload        |                     |
| Web Services Containe<br>Web Services Containe<br>Web Services Security<br>XML Form Module                                                                                                    | Activate Deactivate New            | SET                 |
| Start service Virus Scan Provider                                                                                                    |                                    | 0 100%              |

Activate the *Default* option on the *Settings* tab, to set the profile as default and eventually adjust the values described in the table below.

Default: When activated, the profile will be automatically selected.

Name: Name of the new profile.

**Description:** Description of the new profile.

**Use reference:** Leave this inactive. When activated, the other input fields would be hidden.

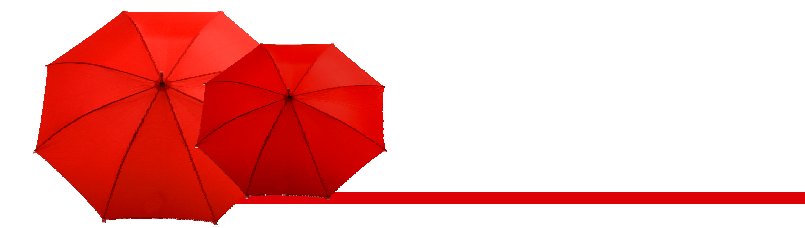

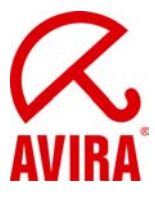

As a virus scan profile can use another virus scan profile as a reference profile, it is possible to operate multiple applications using the same virus scan profile. To create a link to an existing reference profile, proceed as follows:

- Activate the option Use reference.
- Select a reference profile form the drop down list. 74 Avira AntiVir Virus Scan Adapter Avira GmbH
- To transfer the selection for the fields Group and Profile, choose Add.

- Configure the list with the buttons MOVE UP, MOVE DOWN and DELETE. When checking for viruses, the list is processed from top to bottom with the linkage from the *Linkage* field.

- To save the profile, press Set.

To activate the profile, select it and choose Activate.

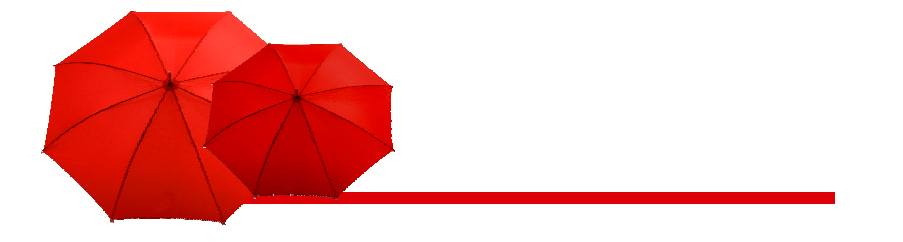

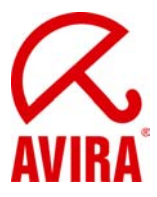

### **Check the Configuration**

- You can use the test applet provided by SAP NetWeaver, to check the functionality of the Virus Scan Service.

- Open an Internet browser and type the following address:

http://[Server IPAdresse]:[Instanz-Port]/vscantest

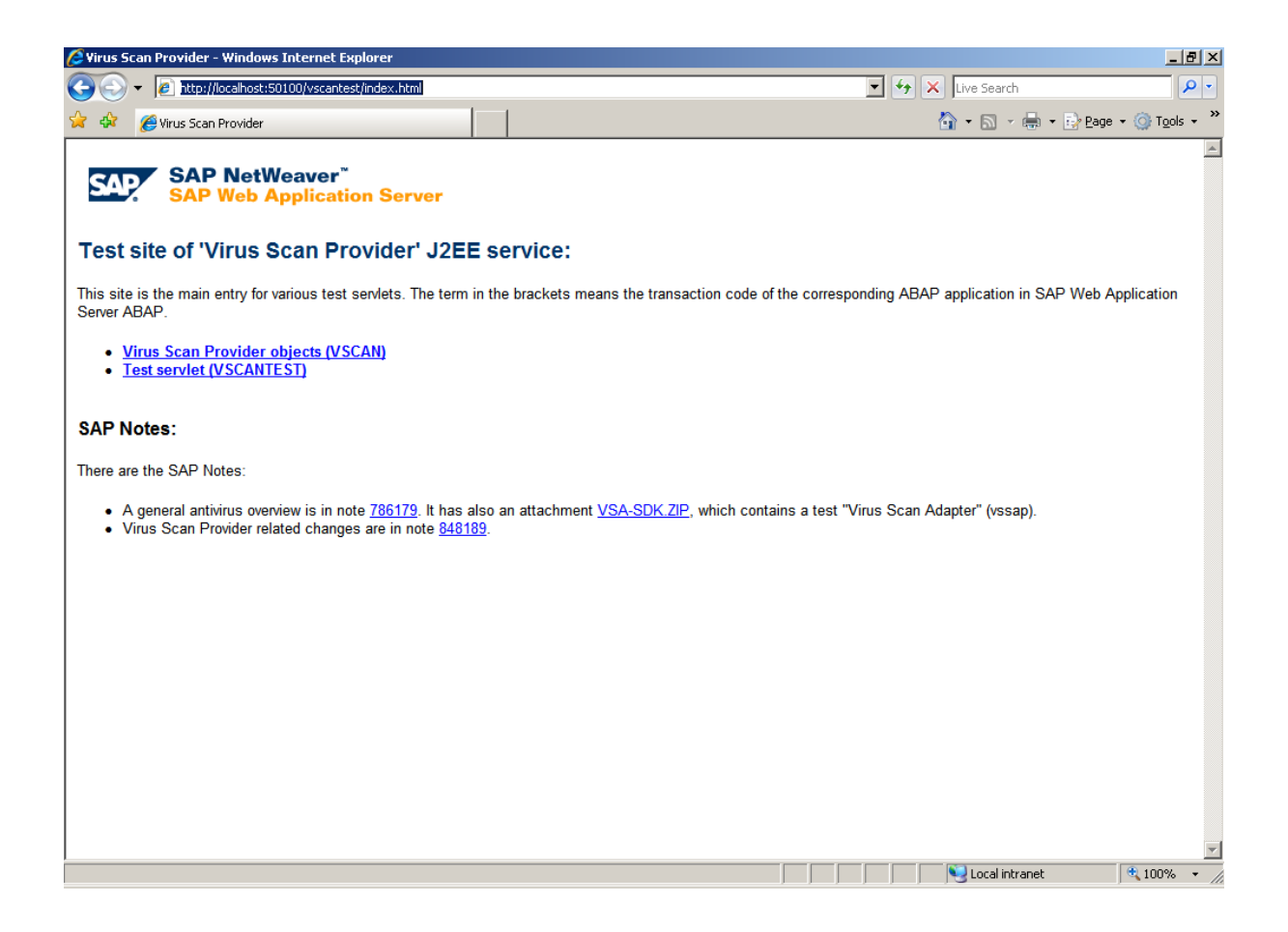

Click the link to Test servlet.

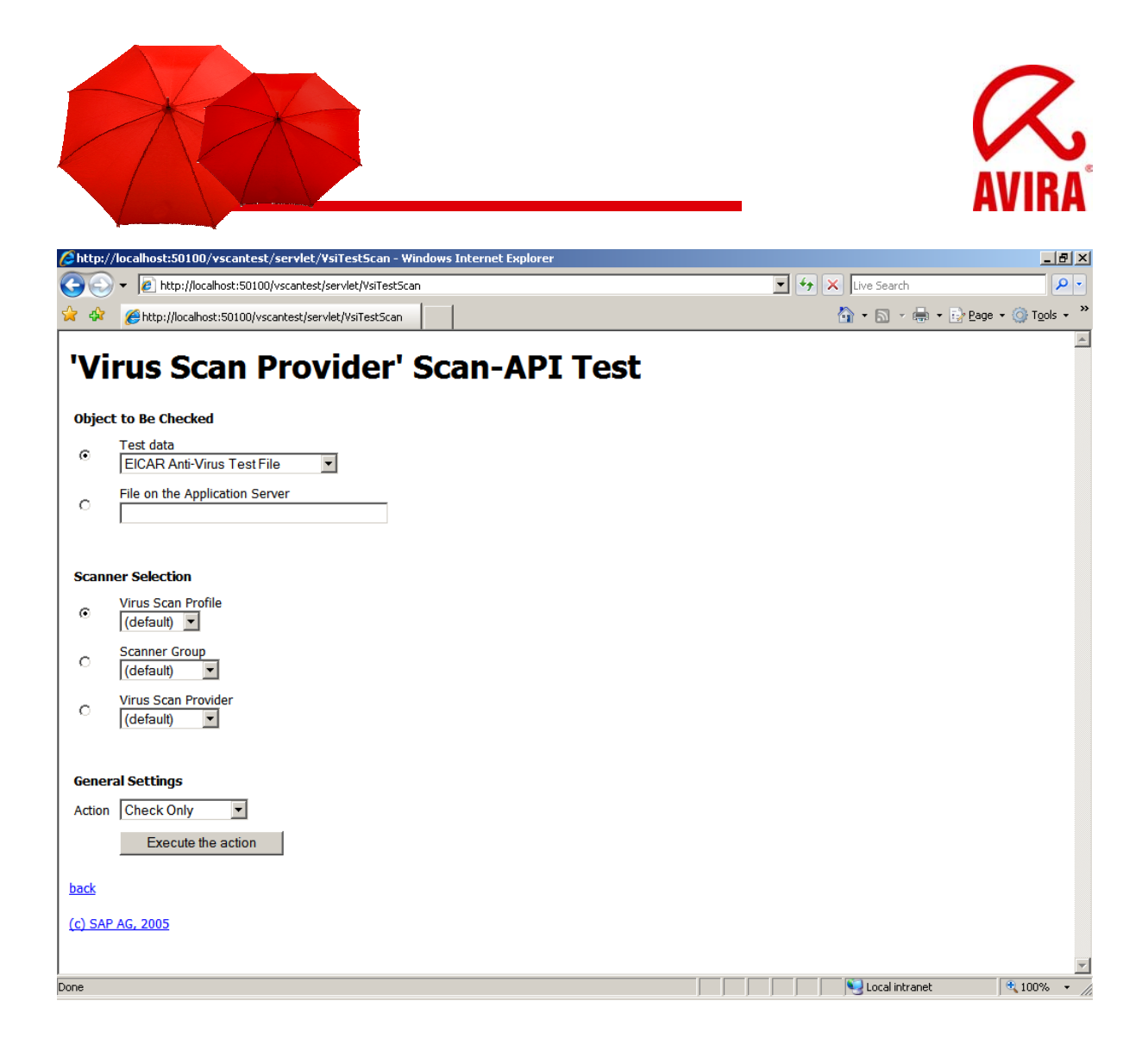

- Select the EICAR Anti-Virus Test File under Object to Be Checked.
- Select the (default) profile under Scanner Selection.
- Leave selected the option Check Only under General Settings.
- Press the button Execute the action.
- The test should report the detection of the EICAR test file.

|                                                                                    |                    | AVIRA              |
|------------------------------------------------------------------------------------|--------------------|--------------------|
| / http://localhost:50100/vscantest/servlet/VsiTestScan - Windows Internet Explorer |                    | _8×                |
| C C A http://localhost:50100/vscantest/servlet/VsiTestScan                         | Live Search        | <b>₽</b> •         |
|                                                                                    | 🚹 • 🗟 • 🖶 •        | Page + ③ Tools + " |
| 'Virus Scan Provider' Scan-API Test Result                                         |                    | <u> </u>           |
| Excention: The virus "Figar-Test-Signature" was found in C:\WINDOWS\T              | -<br>FMD\iveilib2l |                    |
| back                                                                               | LIFF (JVSIIIDZ:    |                    |
|                                                                                    |                    |                    |
| ( <u>C) SAP AG, 2005</u>                                                           |                    |                    |
|                                                                                    |                    |                    |
|                                                                                    |                    |                    |
|                                                                                    |                    |                    |
|                                                                                    |                    |                    |
|                                                                                    |                    |                    |
|                                                                                    |                    |                    |
|                                                                                    |                    |                    |
|                                                                                    |                    |                    |
|                                                                                    |                    |                    |
|                                                                                    |                    |                    |
|                                                                                    |                    |                    |
|                                                                                    |                    |                    |
|                                                                                    |                    |                    |
|                                                                                    |                    |                    |
| Done                                                                               | Local intranet     | 🔍 100% 👻 //        |

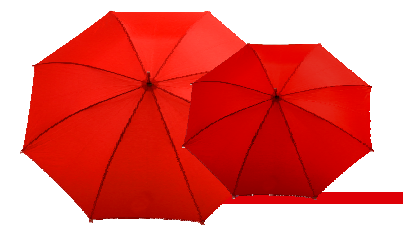

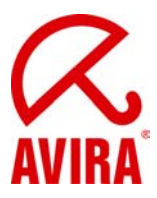

## Integration with the Enterprise Portal and the Knowledge Management Center

- Open an Internet browser and connect to the SAP NetWeaver Portal as administrator.

- Go to the menu System Administrator/ System Configuration.

- On the left panel, select under Detailed Navigation the item Knowledge Management/ Content Management.

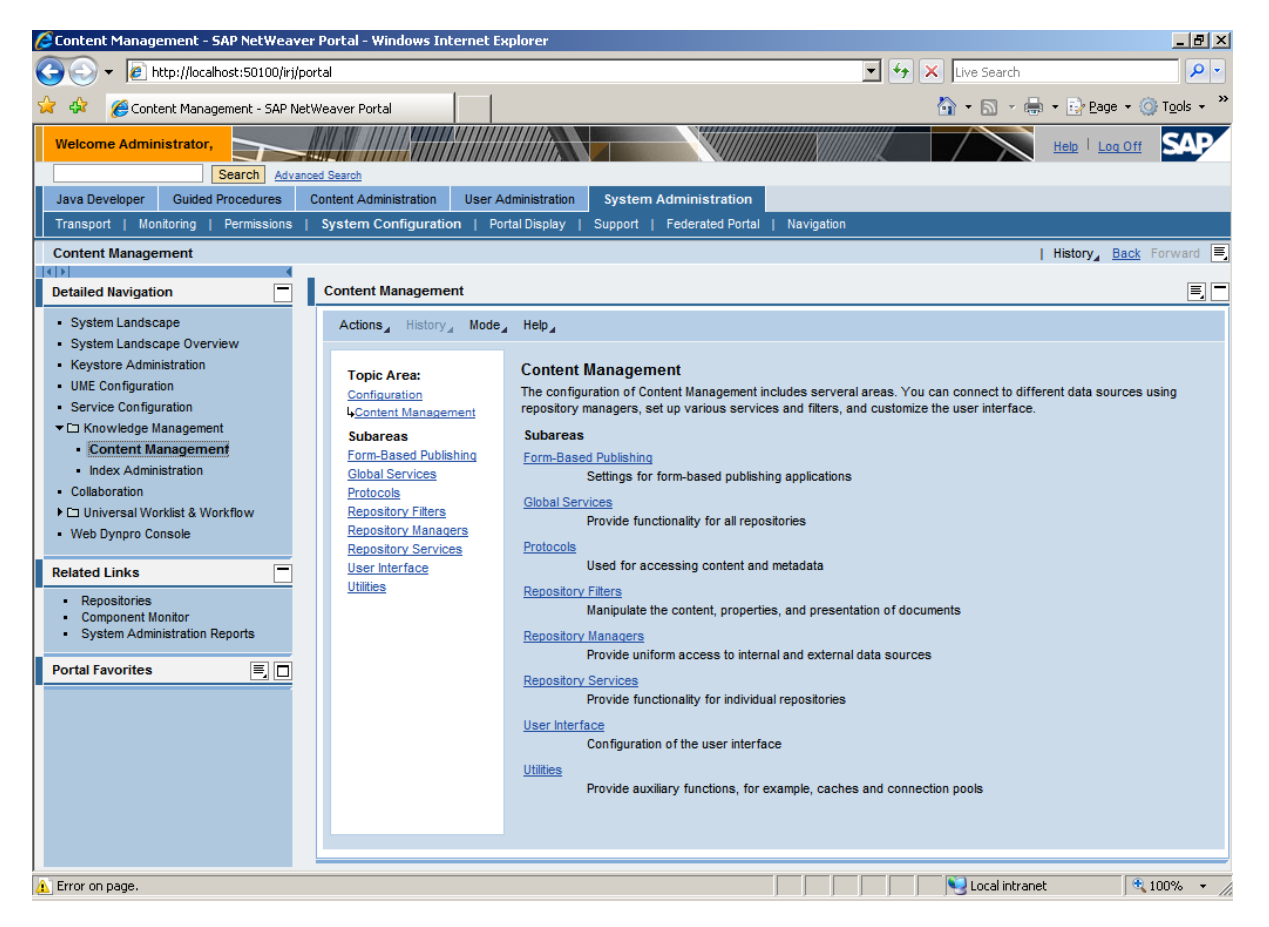

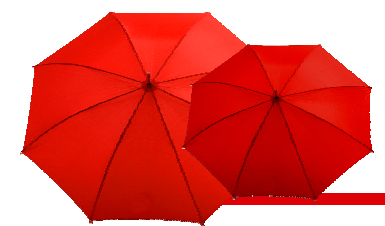

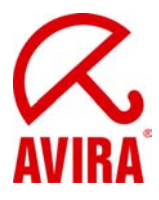

- On the right panel, go to the Mode menu and select Advanced.

- Under *Topic Area*, select *Global Services*, then scroll down and select *Virus Scanner Profiles*.

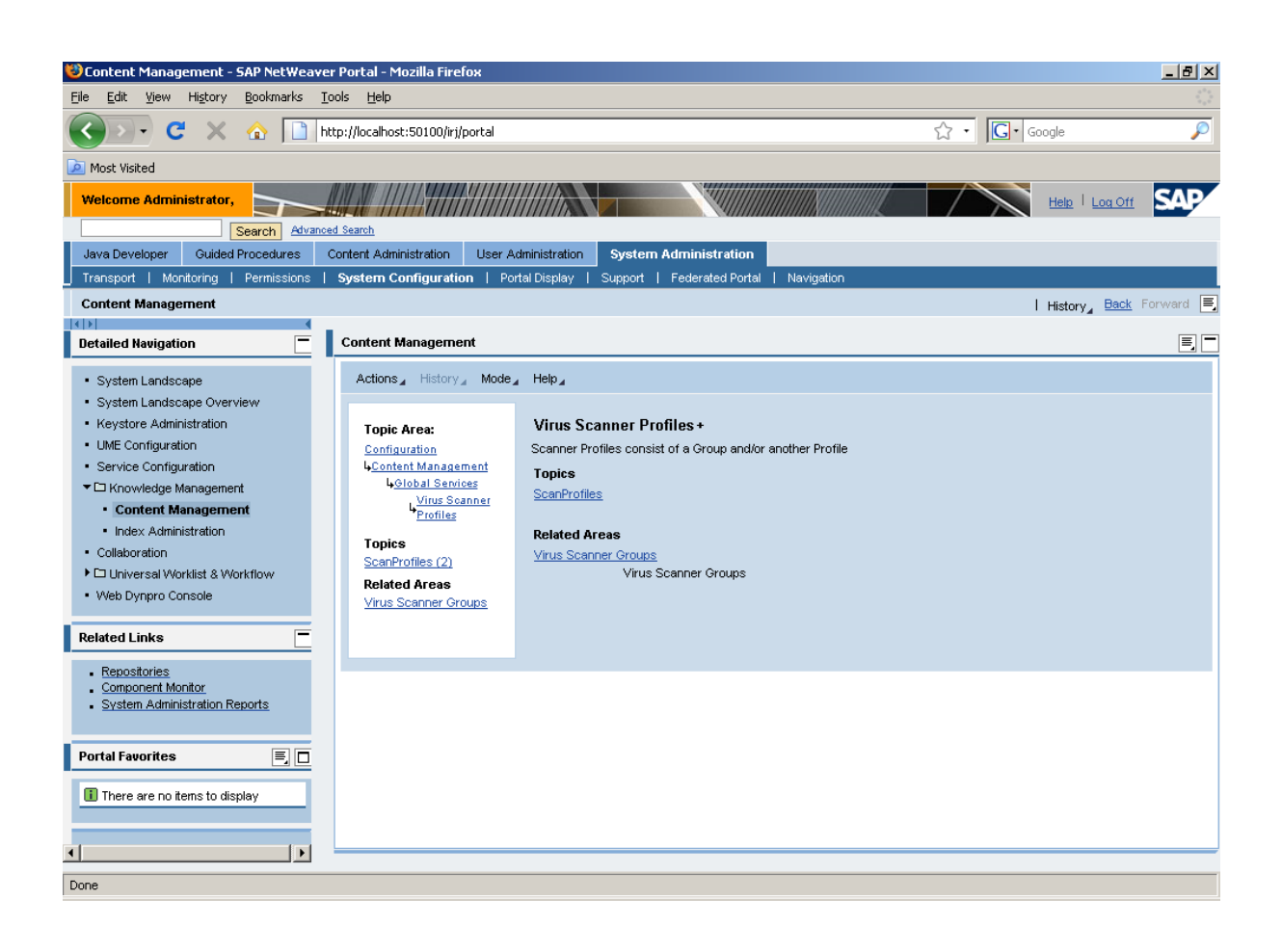

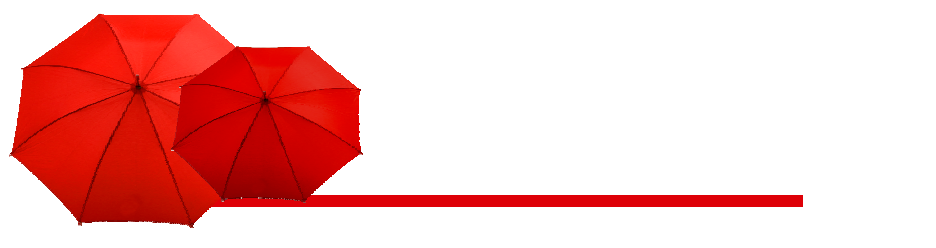

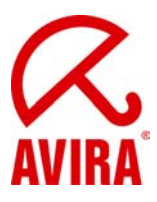

Click on the link to Virus Scanner Groups.

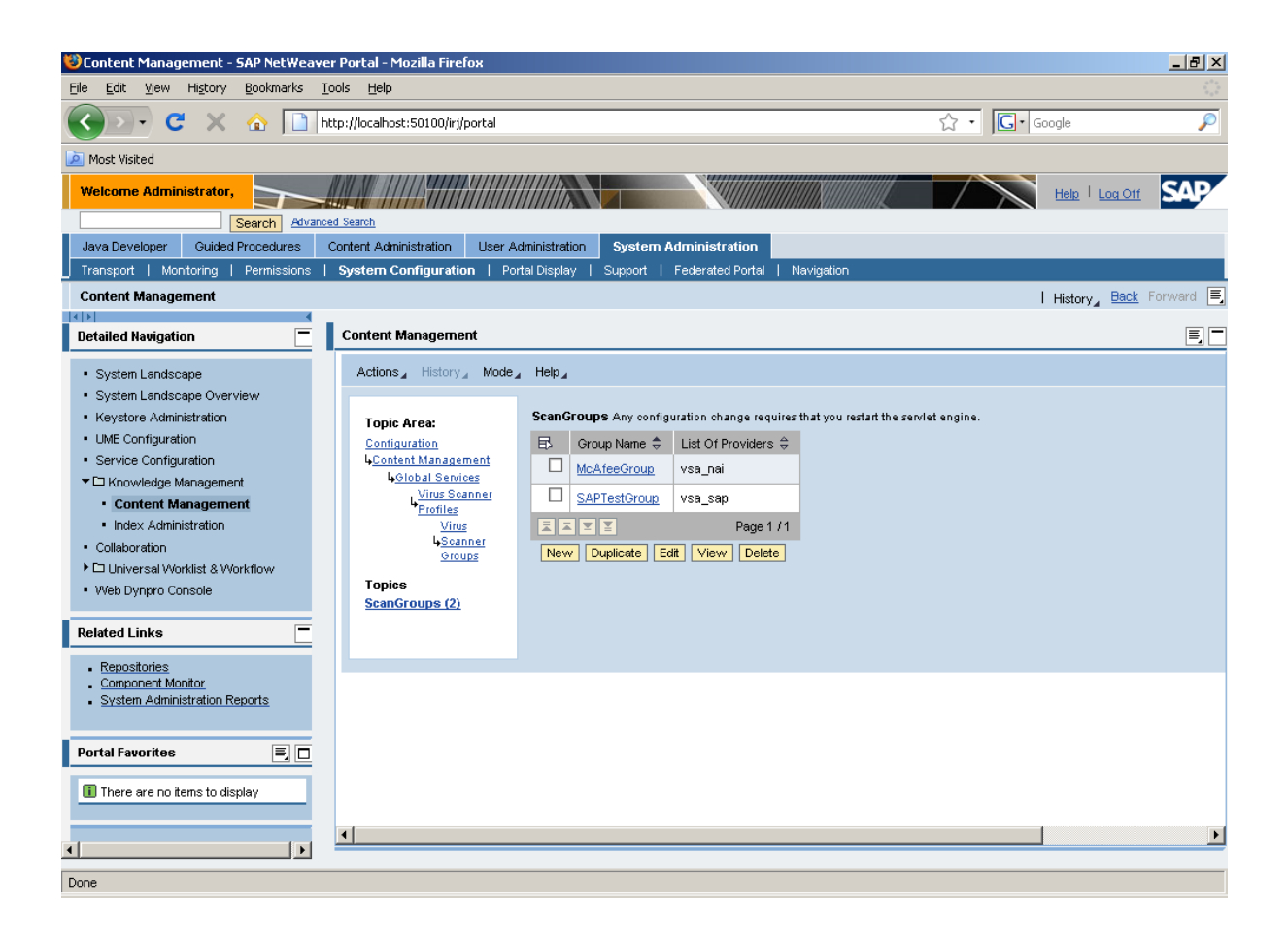

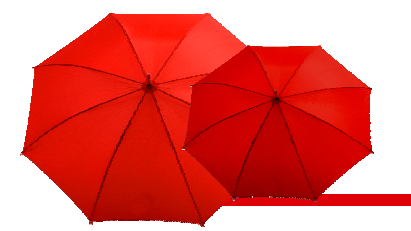

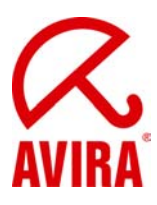

Press New to create a new Scan Group.

| 😻 Content Management - SAP NetWeave                                                                                                    | er Portal - Mozilla Firefox                                                                                                    |                                                                                                    |
|----------------------------------------------------------------------------------------------------|----------------------------------------------------------------------------------------------------|----------------------------------------------------------------------------------------------------|
| <u>File E</u> dit <u>V</u> iew Hi <u>s</u> tory <u>B</u> ookmarks ]                                                                                                    | [ools <u>H</u> elp                                                                                                    |                                                                                                    |
| 🔇 🔊 C 🗙 🏠 🗋                                                                                                    | http://localhost:50100/irj/portal                                                                                                    | 🟠 • 🔀 Google 🔎                                                                                                    |
| 🔎 Most Visited                                                                                                    |                                                                                                    |                                                                                                    |
| Welcome Administrator,                                                                                                    |                                                                                                    |                                                                                                    |
| Search Advance                                                                                                    | Contact Administration                                                                                                    | Initial Proton Administration                                                                                                    |
| Transport   Monitoring   Permissions                                                                                                    | System Configuration   Por                                                                                                    | tal Display   Support   Federated Portal   Navination                                                                                                    |
| Content Management                                                                                                    | System configuration ( 10                                                                                                    | Littetere Back Forward                                                                                                    |
|                                                                                                    | _                                                                                                    | i history <u>basic</u> formatic                                                                                                    |
| Detailed Navigation                                                                                                    | Content Management                                                                                                    |                                                                                                    |
| System Landscape     System Landscape Overview     Keystore Administration     UME Configuration     Service Configuration     Context Management     Index Administration     Collaboration     Universal Worklist & Workflow     Web Dynpro Console  Related Links     Component Monitor     System Administration Reports | Actions History Mode<br>Topic Area:<br><u>Configuration</u><br><u>Content Management</u><br><u>Content Management<br/><u>Content Management</u><br/><u>Content Management</u><br/><u>Content Manag</u></u> | Help J<br>ScanGroups Any configuration change requires that you restart the servlet engine.<br>Group Name * List Of Providers *<br>AddreeGroup vsa_nai<br>SAPTestCroup vsa_sap<br>Page 1 /1<br>New Duplicate Edit View Delete<br>New "ScanGroups"<br>Group Name: * AVIRA<br>List Of Providers: * VSA_AVIRA<br>OK Cancel |
| Portal Favorites 🗐 🗖                                                                                                    | <.                                                                                                    |                                                                                                    |
| Done                                                                                                    |                                                                                                    |                                                                                                    |

- In the field Group Name write AVIRA and in the List of Providers write VSA\_AVIRA.

The values are case sensitive. You have to use the same names as in the Visual Administrator.

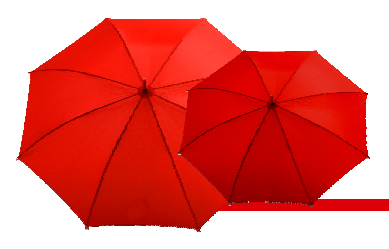

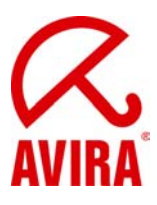

Confirm with Ok.

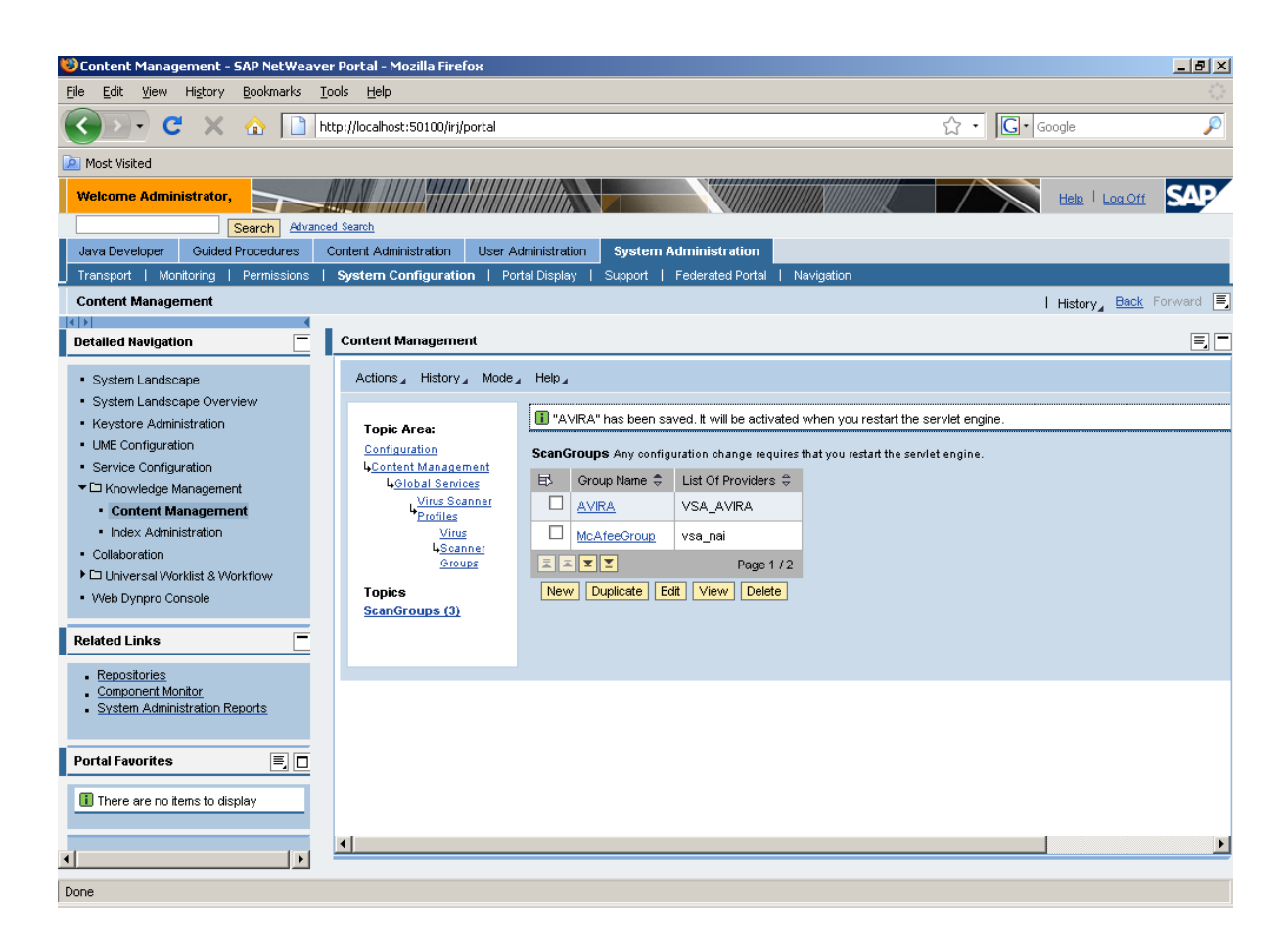

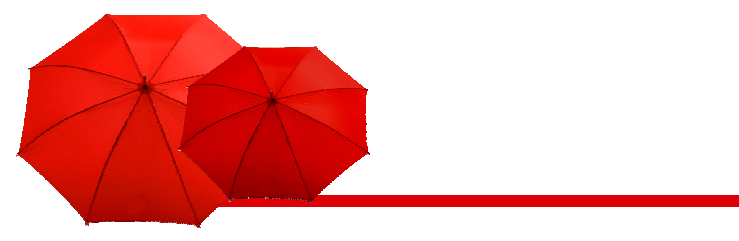

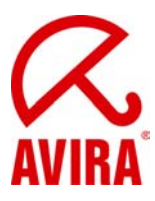

Select Virus Scanner Profiles in the Topic Area.

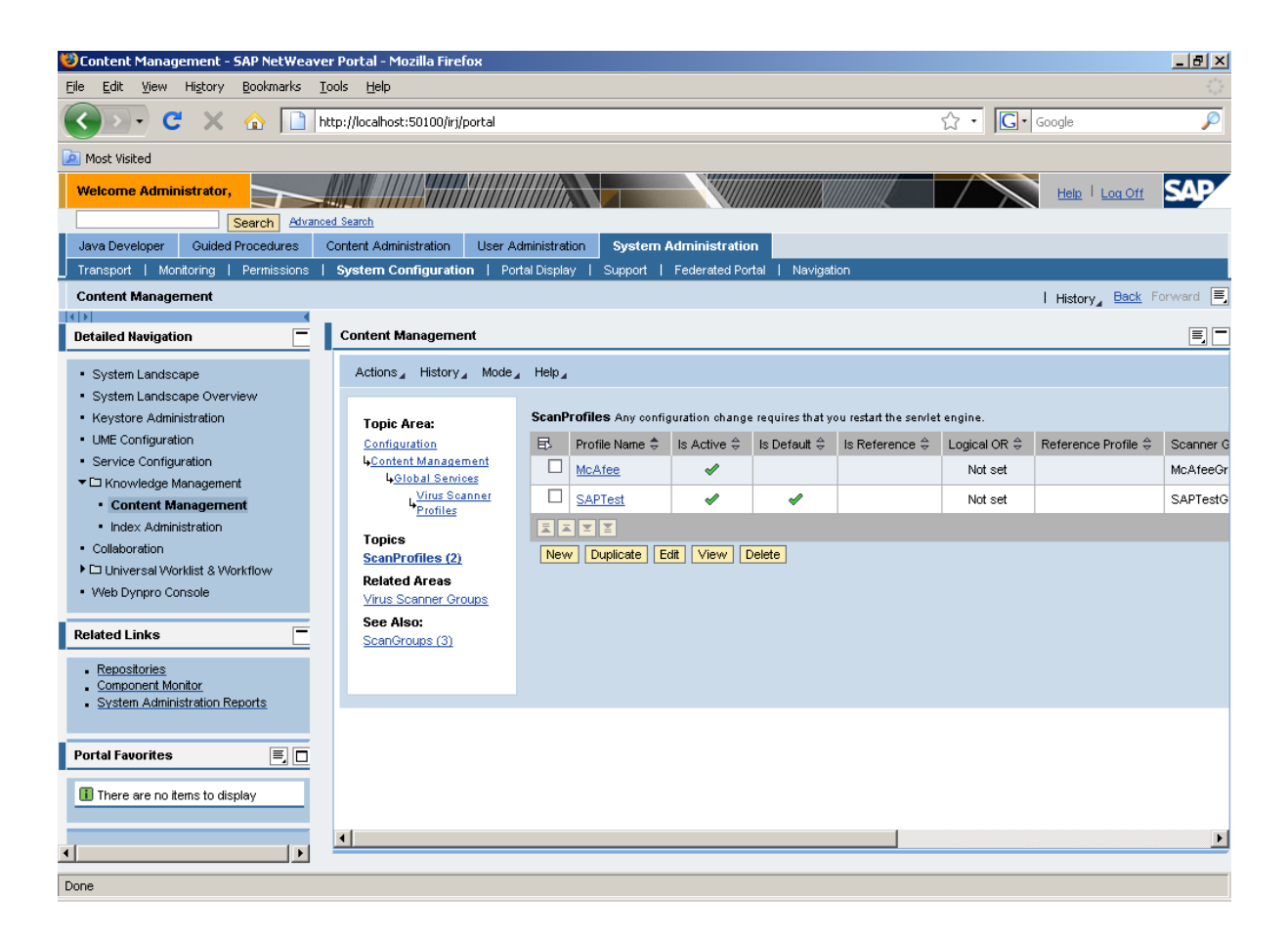

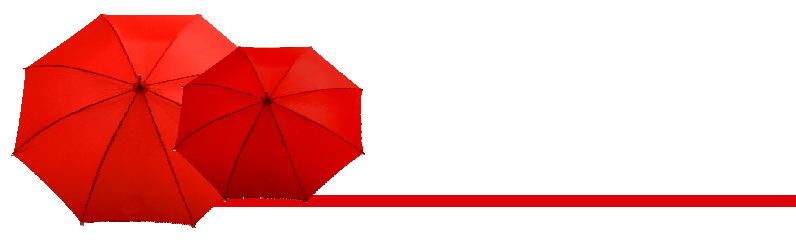

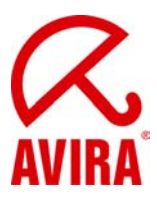

Activate the checkbox in front of SAPTest and click Edit.

| 😻 Content Management - SAP NetWeave                                        | er Portal - Mozilla Firefox      |                       |                           |                     |                |                |                                       | _ 8 ×    |
|----------------------------------------------------------------------------|----------------------------------|-----------------------|---------------------------|---------------------|----------------|----------------|---------------------------------------|----------|
| <u>File E</u> dit <u>V</u> iew Hi <u>s</u> tory <u>B</u> ookmarks <u>T</u> | ools <u>H</u> elp                |                       |                           |                     |                |                |                                       |          |
| 🔇 💽 C 🗙 🏠 🗋 h                                                              | ttp://localhost:50100/irj/portal |                       |                           |                     |                | ☆ • <b>G</b> • | Google                                | P        |
| 🧖 Most Visited                                                             |                                  |                       |                           |                     |                |                |                                       |          |
| Welcome Administrator,                                                     |                                  |                       |                           |                     |                |                | Help   Log Off                        | SAP      |
| Search Advance                                                             | ed Search                        |                       |                           |                     |                |                |                                       |          |
| Java Developer Guided Procedures                                           | Content Administration User Adi  | ministration System A | Contractori               | n<br>Ant I blaudaud |                |                |                                       | _        |
| _ Transport   Monitoring   Permissions                                     | system configuration   Port      | arbispiay   Support   | rederated Por             | tai į ivavigat      | ION            |                |                                       |          |
| Content Management                                                         |                                  |                       |                           |                     |                |                | I History <sub>∡</sub> <u>Back</u> Fe | prward 📃 |
| Detailed Navigation                                                        | Content Management               |                       |                           |                     |                |                |                                       |          |
|                                                                            | горіс ягеа:                      | , ,                   |                           |                     |                | ÷              |                                       |          |
| <ul> <li>System Landscape</li> </ul>                                       | Configuration                    | 🗈 🛛 Profile Name 🗘    | Is Active 🕀               | Is Default ≑        | Is Reference 🖨 | Logical OR 🖨   | Reference Profile 😓                   | Scanne   |
| <ul> <li>System Landscape Overview</li> </ul>                              | 4 <u>Content Management</u>      | McAfee                | <b>~</b>                  |                     |                | Not set        |                                       | McAfee   |
| <ul> <li>Keystore Administration</li> </ul>                                | Virus Scanner                    | SAPTest               | 1                         | 1                   |                | Not set        |                                       | SAPTe:   |
| UME Configuration                                                          | Profiles                         |                       | •                         | , ,                 |                |                |                                       |          |
| Service Configuration                                                      | Topics                           |                       |                           |                     |                |                |                                       |          |
| ✓ □ Knowledge Management                                                   | ScanProfiles (2)                 | New Duplicate Ec      | iit View D                | elete               |                |                |                                       |          |
| Content Management                                                         | Related Areas                    | Edit "SAPTest"        |                           |                     |                |                |                                       |          |
| Index Administration     Colleboration                                     | Virus Scanner Groups             |                       |                           |                     | - 1            |                |                                       |          |
| Collaboration                                                              | See Also:                        | Object remains loc    | ked until you ci          | INCK UK OF CANC     | 21             |                |                                       |          |
| Meh Dyppro Copsole                                                         | <u>Scarloroups (S)</u>           | Is Active:            |                           |                     |                |                |                                       |          |
| The Dynpro consolo                                                         |                                  | Is Default:           |                           |                     |                |                |                                       |          |
| Related Links                                                              |                                  | Is Reference:         |                           | 4                   |                |                |                                       |          |
|                                                                            |                                  | Reference Profile:    |                           | set                 |                |                |                                       |          |
| <ul> <li>Repositories</li> <li>Component Monitor</li> </ul>                |                                  | Not                   | set 💌                     | -                   |                |                |                                       |          |
| System Administration Reports                                              |                                  | Scanner Group. SAI    | PTestGroup 🔽              |                     |                |                |                                       |          |
|                                                                            |                                  | Description: SAF      | <sup>o</sup> test profile |                     |                |                |                                       |          |
| Portal Fauorites                                                           |                                  | Package Name: * com   | .sapportals.wo            | om.service.anti     | virus          |                |                                       |          |
|                                                                            | Penaing Locks (1)                | OK Cancel             |                           |                     |                |                |                                       |          |
| There are no items to display                                              |                                  |                       |                           |                     |                |                |                                       |          |
|                                                                            |                                  |                       |                           |                     |                |                |                                       | -        |
|                                                                            | •                                |                       |                           |                     |                |                |                                       |          |
|                                                                            |                                  |                       |                           |                     |                |                |                                       |          |
| javascript:void(0);                                                        |                                  |                       |                           |                     |                |                |                                       |          |

- Deselect the checkbox for the option *Is Default* and press OK.
- To create a new profile, click New.

|                                                                                                    |                                                                                                    |                                                                                                    |                                                                                                    |                         |                                                  |                                    | AV                  | Z<br>IRA |
|----------------------------------------------------------------------------------------------------|----------------------------------------------------------------------------------------------------|----------------------------------------------------------------------------------------------------|----------------------------------------------------------------------------------------------------|-------------------------|--------------------------------------------------|------------------------------------|---------------------|----------|
| 😻 Content Management - SAP NetWeaver                                                                                                    | · Portal - Mozilla Firefox                                                                                                    |                                                                                                    |                                                                                                    |                         |                                                  |                                    |                     | _ 8 ×    |
| Eile Edit View History Bookmarks To                                                                                                    | ols <u>H</u> elp                                                                                                    |                                                                                                    |                                                                                                    |                         |                                                  |                                    |                     |          |
| 🔇 🔊 • C 🗙 🏠 🗋 htt                                                                                                    | tp://localhost:50100/irj/portal                                                                                                    |                                                                                                    |                                                                                                    |                         |                                                  | ☆ • <b>G</b> •                     | Google              | P        |
| Most Visited                                                                                                    |                                                                                                    |                                                                                                    |                                                                                                    |                         |                                                  |                                    |                     |          |
| Welcome Administrator,<br>Search Advanced<br>Java Developer Quided Procedures C<br>Transport Monitoring Permissions I<br>Content Management                                                                                                    | d Search<br>Content Administration User Acc<br>System Configuration Port                                                                                          | aministration System A<br>tal Display   Support                                                                                                    | Administration<br>Federated Po                                                                                                    | on<br>rtal   Navigat    | ion                                              |                                    | Help Log Off        | SAP      |
|                                                                                                    |                                                                                                    |                                                                                                    |                                                                                                    |                         |                                                  |                                    |                     |          |
| Detailed Navigation 📃                                                                                                    | Content Management                                                                                                    | LOODUFOTIOO II                                                                                                    |                                                                                                    |                         |                                                  |                                    |                     |          |
| <ul> <li>System Landscape</li> <li>System Landscape Overview</li> <li>Keystore Administration</li> <li>UME Configuration</li> <li>Service Configuration</li> <li>Service Configuration</li> <li>Content Management</li> <li>Index Administration</li> <li>Collaboration</li> <li>Collaboration</li> <li>Universal Worklist &amp; Workflow</li> <li>Web Dynpro Console</li> </ul> Related Links <ul> <li>Repositories</li> <li>Component Monitor</li> <li>System Administration Reports</li> </ul> Portal Favorites <ul> <li>There are no items to display</li> </ul> | Content Management<br>Content Management<br>Content Management<br>Content Management<br>Virus Scanner<br>Profiles<br>Virus Scanner<br>See Also:<br>ScanGroups (3) | Profile Name *     McAfee     SAPTest     SAPTest | Is Active \$ Is Active \$ Is Act | t set<br>Adapter for KM | u restant the service<br>Is Reference ⇔<br>//rus | Logical OR ≎<br>Not set<br>Not set | Reference Profile 🖨 | A CAFE   |
|                                                                                                    | •                                                                                                    |                                                                                                    |                                                                                                    |                         |                                                  |                                    |                     | ▼<br>▶   |

In the field Profile Name write AVIRA.

- Select the checkboxes for the options Is Active and Is Default.
- The option Is Reference must remain inactive.
- For the option *Logical OR* activate the value *Not set*.
- Reference Profile must remain Not set.
- From the Scanner Group drop down list select AVIRA.
- The field *Description* is optional.
- Type in the Package Name: com.sapportals.wcm.service.antivirus
- Press OK to save the profile.

- To activate the Virus Scan Service, return to the *Topic Area*, select *Global Services* and click *Edit*.

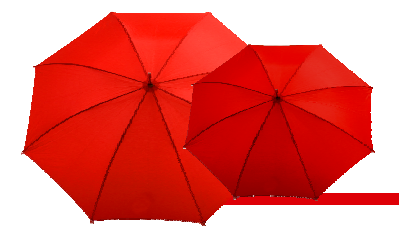

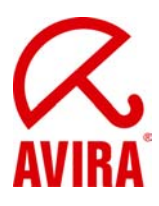

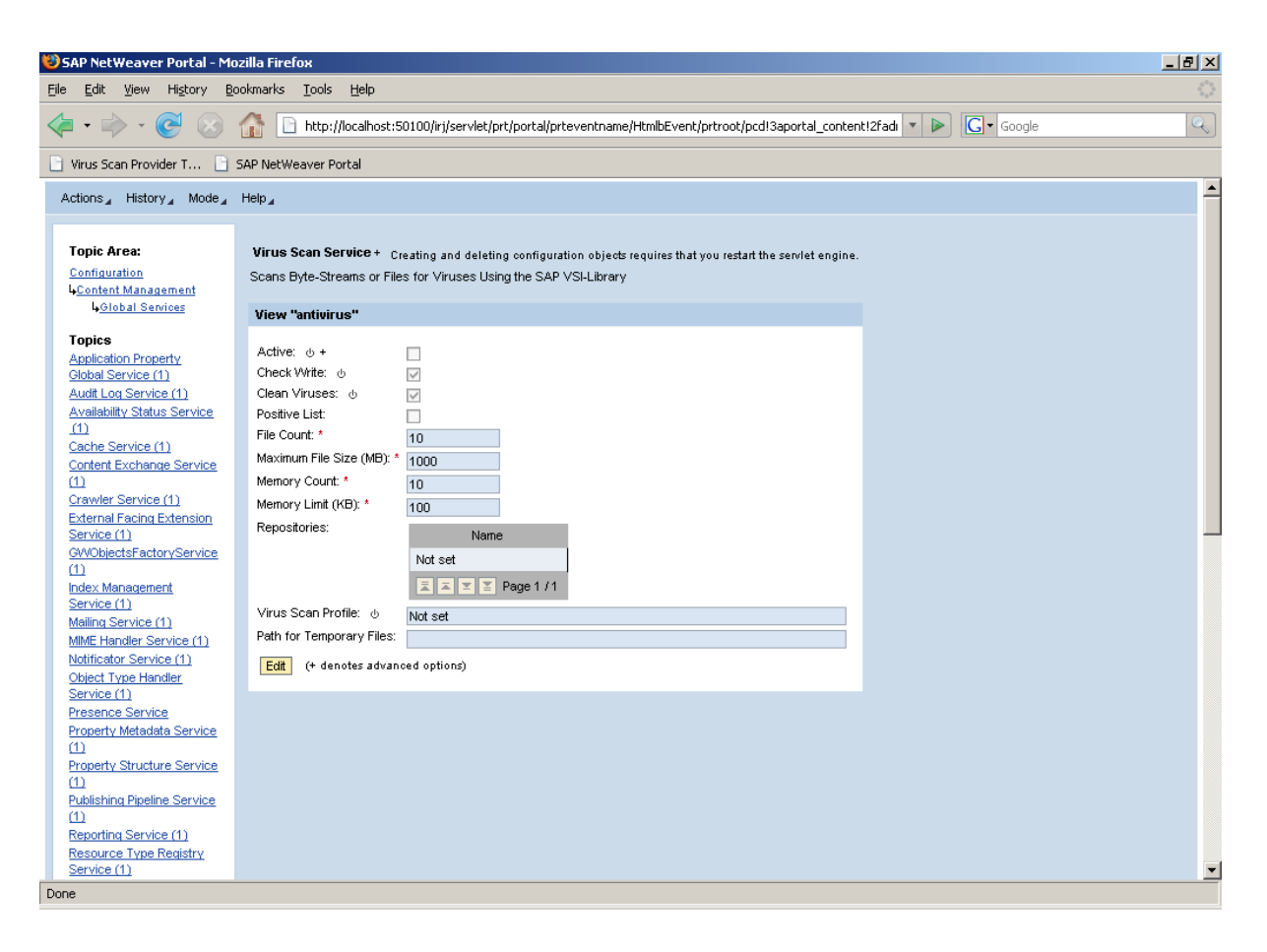

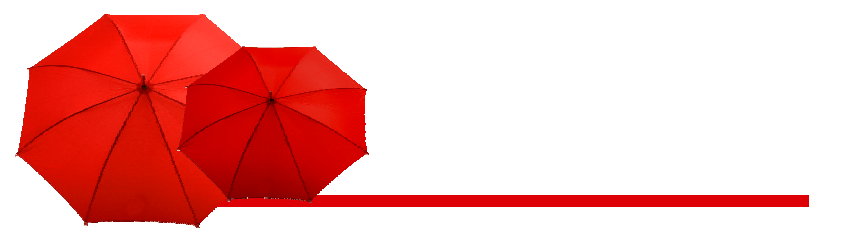

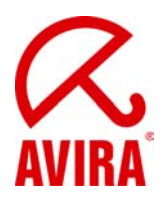

Make the necessary settings (see table below) and press OK.

| Virus Scan Service + C     | reating and deleting configuration objects requires that you restart the servlet engine. |
|----------------------------|------------------------------------------------------------------------------------------|
| Scans Byte-Streams or File | es for Viruses Using the SAP VSI-Library                                                 |
| Edit "aptinirue"           |                                                                                          |
|                            |                                                                                          |
| 🕚 Object remains lock      | ad until you click OK or Cancel                                                          |
| Active: 🕁 +                |                                                                                          |
| Check Write: ம             |                                                                                          |
| Clean Viruses: ம           |                                                                                          |
| Positive List:             |                                                                                          |
| File Count: *              | 10                                                                                       |
| Maximum File Size (MB): *  | 1000                                                                                     |
| Memory Count: *            | 10                                                                                       |
| Memory Limit (KB): *       | 100                                                                                      |
| Repositories:              | 🗈 Name 🗢                                                                                 |
|                            | attachment                                                                               |
|                            | Bluserhome                                                                               |
|                            |                                                                                          |
|                            | collaboration                                                                            |
|                            | collaboration sessions                                                                   |
|                            |                                                                                          |
|                            | discussiongroups                                                                         |
|                            | documents                                                                                |
|                            | Page 1 / 6 Show All Objects                                                              |
| Virus Scan Profile: ത      | AVIRA 🔽                                                                                  |
| Path for Temporary Files:  | C:W/INDOWS\TEMP                                                                          |
| OK Cancel (+ deno          | otes advanced options)                                                                   |

- Restart the servlet engine, to activate the settings.

Active: Select the checkbox to activate the Virus Scan Service in KMC.

**Check Write:** Specifies if the virus scan should occur only at download, or at upload, too.

Clean Viruses: When active, the antivirus tries to clean infected files.

**Positive List:** When active, the virus scanner checks ONLY the selected repositories.

File Count: Maximum number of files to be scanned simultaneously. (default: 10)

**Maximum File Size (MB):** Maximum size of the files to be scanned. Bigger files cannot be loaded in the Knowledge Management, for safety reasons. It depends on the File Count and Path for Temporary Files.

For example, if you set the maximum size to 1000 MB and the File Count is 10, the temp directory should be 10 GB.

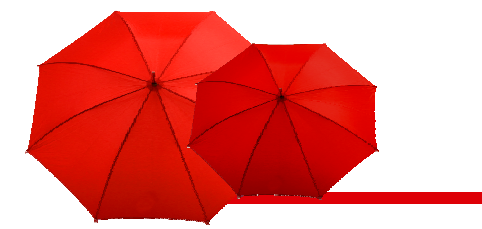

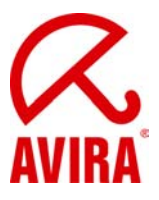

**Memory Count:** Sets the number of memory blocks available to the scanner. Default: 10.

**Memory Limit (KB):** Sets the maximum size of the memory space allowed for the files being scanned. Default: 1000.

**Repositories**: When **Positive List** is active, the virus scanner checks ONLY the selected repositories. Otherwise, the scanner checks all repositories, EXCEPT the selected ones.

Virus Scan Profile: Select the profile to be used (AVIRA).

**Path for Temporary Files:** Specifies the temporary folder for the files to be scanned (*C*:\*Windows*\*Temp*). If this option is left empty, the default value of the Java engine is used (*java.io.tmpdir*).

### **Environment Variables VSA\_LIB and VSA\_DEBUG**

- Used environment variables (Windows)
- ► VSA\_LIB:
- Refers to the antivirvsa.dll
- ► The variable isc reated automatically
- ► VSA\_DEBUG
- Refers to the path of the debug log file of the VSA